## Directorate of Minorities State Scholarship Portal

## <u>Issues in Pre-Matric Scholarship – 2019-20</u>

## **Issues related to SSP application**

| Sl<br>No. | Particulars                         | Details                                                                                                    | Solution                                                                                                    |
|-----------|-------------------------------------|----------------------------------------------------------------------------------------------------|----------------------------------------------------------------------------------------------------|
| 1.        | Approved<br>cases                   | <ol> <li>Updated data in SATS not reflecting in<br/>SSP.</li> <li>Ex: Change of school, change in name,<br/>parents name, class, etc.</li> </ol> | A message will be shown as 'Contact Nodal Officer'<br><b>Call on :- 080-22535906</b>                                                                                                    |
|           |                                     | 2. Student already applied through his previous school/class. Now student wants to edit school/class.                                            | A message will be shown as 'Contact Nodal Officer'<br><b>Call on :- 080-22535906</b>                                                                                                    |
|           | (496698)<br>Reject cases<br>(79318) | <ul> <li>NSP ID already exist</li> </ul>                                                                                                    | <ul> <li>Submit below details to State Nodal Officer:-</li> <li>Student's SATS ID</li> <li>SSP login credentials (Username &amp; Password)</li> <li>NSP ID</li> <li>Income and caste certificate RD numbers</li> </ul> |
|           |                                     | RD Number already exist                                                                                                    | <ul> <li>Provision is given to State Nodal Officer to clear the</li> <li>RD number for already mapped SATS ID.</li> <li>Message will be sent to earlier student.</li> <li>Call on :- 080-22535906</li> </ul>           |
|           |                                     | <ul> <li>Student already applied through his<br/>previous school/class. Now student<br/>wants to edit school/class.</li> </ul>                   | Call on: - 080-22535906 and give details.                                                                                                    |

| 2. | Incomplete<br>account<br>created<br>during<br>2019-20<br>fresh<br>students | SATS is already registered kindly login with<br>your credentials.<br>Ex: Students have created account with<br>one mobile number and not completed<br>application. After that student does not<br>have phone number now student is<br>trying to complete application or trying<br>to apply as fresh with another mobile<br>number. | <ul> <li>Step 1: Go to <u>https://ssp.karnataka.gov.in/</u></li> <li>Step 2: Click on Student login (login page will be displayed)</li> <li>Step 3: Click on Mobile Number Change option</li> <li>Step 4: Enter SATS ID         <ul> <li>(Student Name and Old mobile number will be displayed)</li> </ul> </li> <li>Step 5: Enter new mobile number and click on generate OTP option.</li> <li>OTP will be sent to entered new mobile number.</li> <li>Step 6: Enter received OTP and click on update.</li> </ul> |
|----|----------------------------------------------------------------------------|----------------------------------------------------------------------------------------------------|----------------------------------------------------------------------------------------------------|
|----|----------------------------------------------------------------------------|----------------------------------------------------------------------------------------------------|----------------------------------------------------------------------------------------------------|